# 2022 Updates to the Application Submission Tool

### Release date: October 28, 2022

# Any additional person included on your 'Add People' page will now receive notifications

Any additional people that you include in the 'Add People' page will receive automated AST email notifications based on the contact information you have provided. You no longer have to add them to the 'email recipients list' for them to be notified whenever there is an update in application status.

This new feature will also allow them to see the application on their dashboard if they are signed into AST. At this time, the view capability is only for submission status, not the submission itself.

| X Your temporary password | d has now expired. Please contact AST support to reset your password appsubmissiontool@toronto.ca |  |
|---------------------------|---------------------------------------------------------------------------------------------------|--|
|                           | Sign in to access your account                                                                    |  |
|                           | Email Address                                                                                     |  |
|                           | astapplicant@gmail.com                                                                            |  |
|                           | Password                                                                                          |  |
|                           | ······································                                                            |  |
|                           | Login                                                                                             |  |
|                           | Forgot Password?                                                                                  |  |
|                           | Not registered? Request an Account                                                                |  |

#### Addition of a new 'Intake Complete' status

Once payment has been confirmed and processed, you will receive an email notification that your application intake is now complete. The status on your dashboard will also be updated to 'Intake Complete.' This informs you that your payment has been processed and what the next steps in the development review process are.

| Application Submission Tool - Your Dashboard  |                                                                                            |                                   |               |                    |                                                   |  |  |  |  |
|-----------------------------------------------|--------------------------------------------------------------------------------------------|-----------------------------------|---------------|--------------------|---------------------------------------------------|--|--|--|--|
| Start A New Application                       |                                                                                            |                                   |               |                    |                                                   |  |  |  |  |
| All Applications                              |                                                                                            |                                   |               |                    |                                                   |  |  |  |  |
| Show 10 - entries Showing 1 to 8 of 8 entries |                                                                                            |                                   |               |                    |                                                   |  |  |  |  |
| ID                                            | Application type                                                                           | Address                           | ↓↑ Applicant  | Status             | Date last Staff<br>↓↑ edited ↓₹ Contact ↓↑ Action |  |  |  |  |
| 535XK476SA22-<br>AA                           | Site Plan Control (SA), Official Plan<br>Amendment (OPA), Zoning By-law<br>Amendment (ZBA) | 102 QUEEN ST E<br>TORONTO M5C 1S6 | AST Applicant | Intake<br>Complete | 2022-11-02<br>12:10:22 PM fokafor View            |  |  |  |  |

#### Additional buttons at the top of 'Add Supporting Documents' screen

There are now additional buttons on the top of the 'Add Supporting Documents' page to enable easier navigation. You no longer need to scroll to the bottom of the page if you want to go to a previous page or return to the dashboard.

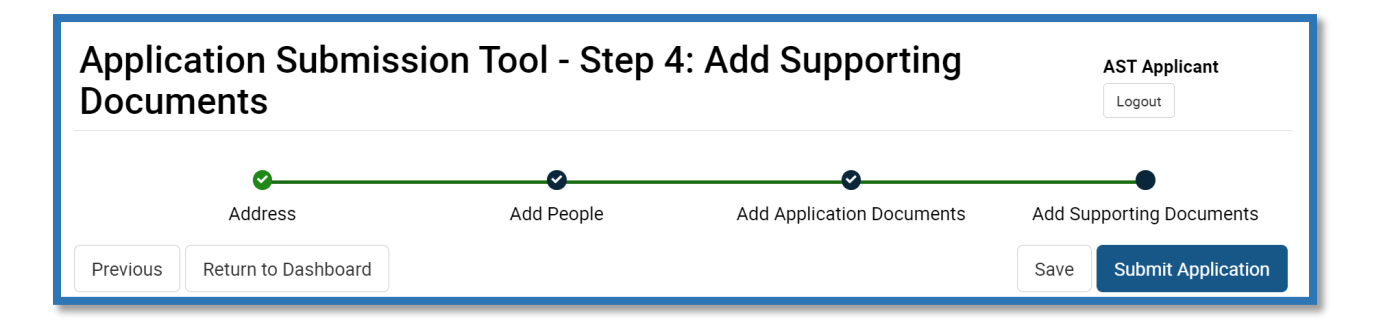

# Release date: July 25, 2022

#### Receive email notifications when additional information is required

You will receive notification when City staff have reviewed your submission materials and determined that additional information is required. This will include clear instructions on what needs to be updated. You will no longer need to wait for City staff to request additional files through email when additional information or documentation is required during the intake process.

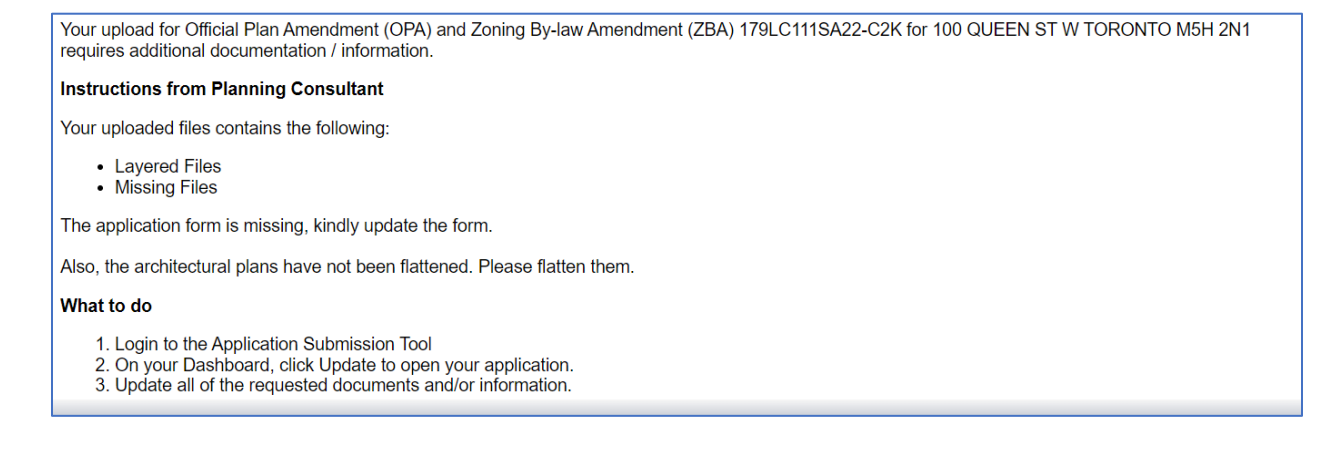

#### Update documents through the Application Submission Tool

You will now be able to log in to the Application Submission Tool and see which applications have been marked as "Upload Documentation / Information Required." Rather than having to wait for a secure link from City staff to provide your materials, you can now click "Update" on your dashboard and provide the required documents. Once that process is complete, you can then submit your updated application.

| Application Submission Tool - Your Dashboard |                                                                 |                                   |               |                                                      |                           |                                 | plicant     | Logout  |  |
|----------------------------------------------|-----------------------------------------------------------------|-----------------------------------|---------------|------------------------------------------------------|---------------------------|---------------------------------|-------------|---------|--|
| Start A New Applica                          | tion                                                            |                                   |               |                                                      |                           |                                 |             |         |  |
| All Applications                             |                                                                 |                                   |               |                                                      |                           |                                 |             |         |  |
| Show 10 v                                    | entries                                                         |                                   |               |                                                      |                           | Showing ?                       | 1 to 3 of 3 | entries |  |
| ID                                           | Application type                                                | Address                           | ↓↑ Applicant  | Status                                               | Date last edited          | Staff<br>Contact <sup>‡</sup> ↑ | Action      | ]       |  |
| 179LC111SA22-<br>C2K                         | Official Plan Amendment (OPA), Zoning By-law<br>Amendment (ZBA) | 100 QUEEN ST W<br>TORONTO M5H 2N1 | AST Applicant | Upload<br>documentation<br>/ information<br>required | 2022-07-21<br>10:55:57 AM | fokafor                         | Update      | ]       |  |

#### Updated status on the dashboard

Once you have updated your materials on the Application Submission Tool and submitted your application to the City again, your application status on the dashboard changes from "Upload Information / Documentation Required" to "Application Updated."

| ID                   | Application type                                             | Address                          | ļţ | Applicant     | Status                 | ↓↑ | Date last edited          | Staff<br>Contact <sup>∐</sup> Î | Action |
|----------------------|--------------------------------------------------------------|----------------------------------|----|---------------|------------------------|----|---------------------------|---------------------------------|--------|
| 179LC111SA22-<br>C2K | Official Plan Amendment (OPA), Zoning By-law Amendment (ZBA) | 100 QUEEN ST W<br>TORONTO M5H 2N | 1  | AST Applicant | Application<br>Updated |    | 2022-07-21<br>05:59:24 PM | fokafor                         | View   |

## Release date: March 30, 2022

#### Add additional people to receive email notifications

You can now add up to five people from your team who are associated with the file submission. By doing so, they will also receive email notifications updating them on the progress of the application submission and informing them of status changes. You will no longer be required to forward the email updates, if you have had to do so in the past.

This feature can be found on the 'Add People' screen.

#### **Additional Email Recipients**

Add people you want to share email notifications with (you can add up to 5 email addresses)

🕂 Add Email

#### Include additional information for your upload

You can now include any additional details that you want the City's planning consultant to be aware of as part of your submission. There is a limit of 2,000 characters in this field.

If you have any additional information for the Planning Consultant to be aware of, please include below (Maximum 2000 characters) (optional)